## Chromebookで家庭のWi-Fiに接続する設定手順

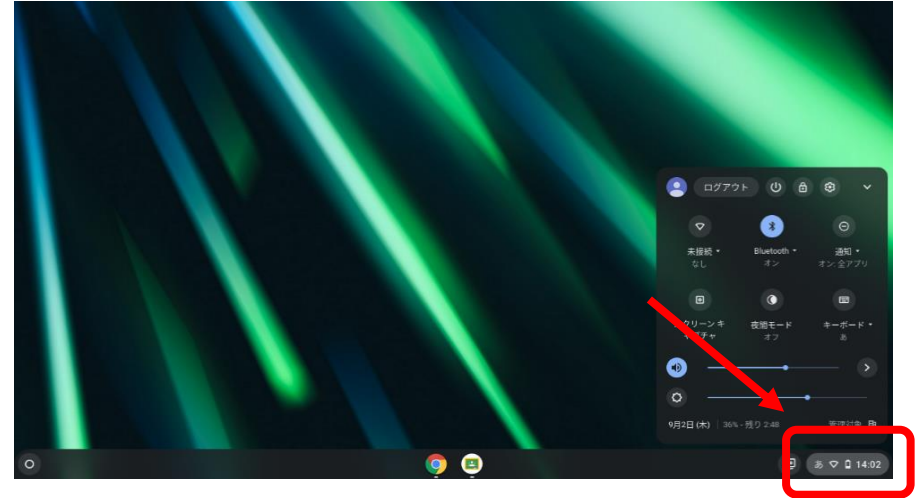

①電源投入後、画面右下の「クイック設定パネル」をクリックします。

②「未接続」部分をクリックします。

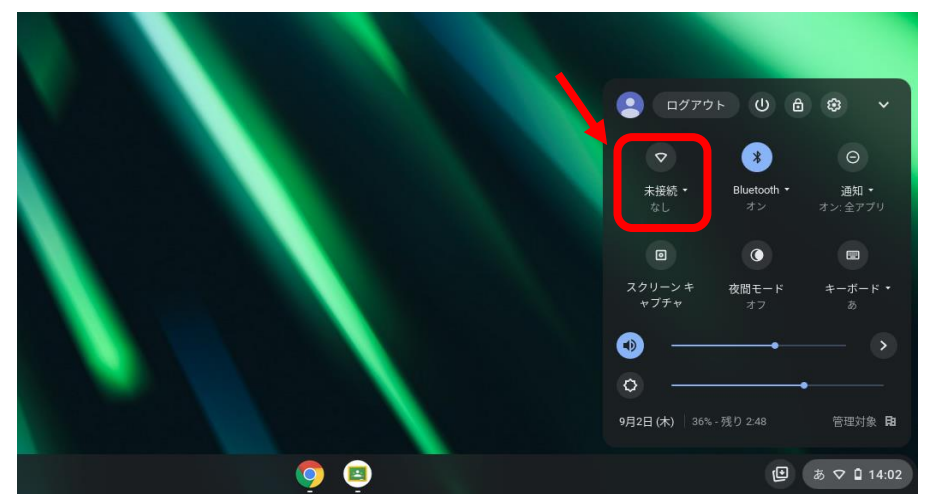

③表示された接続先名 (SSID)で、ご家庭で使用されているWi-FiのSSIDを選択します。(SSIDは、ご家庭で使用中のWi-Fi設定内容をご確認ください。)

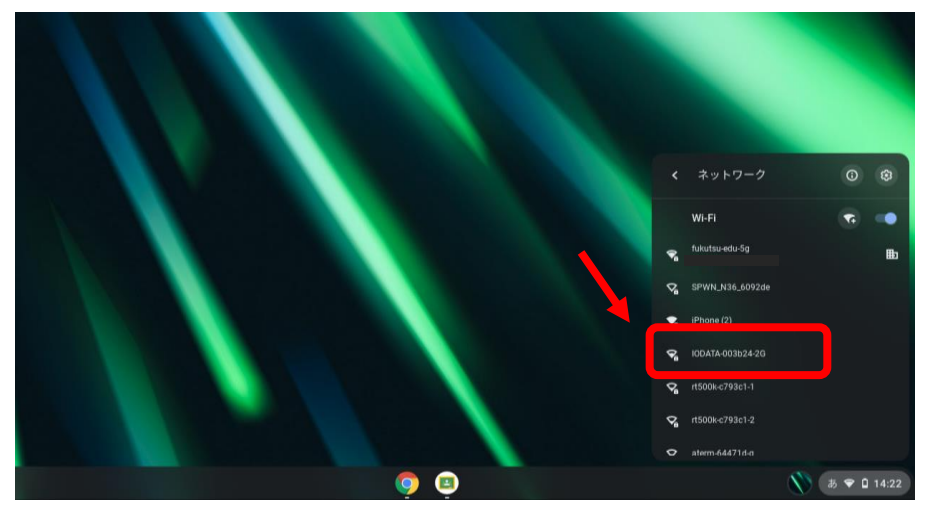

④パスワードを入力し「接続」をクリックします。

(パスワードは、ご家庭で使用中のWi-Fi設定内容をご確認ください。)

| 10DAIA-003024-20            |               |   |
|-----------------------------|---------------|---|
| セキュリティ<br>PSK (WPA または RSN) |               | Ŧ |
| パスワード                       |               |   |
|                             |               | ø |
| このデバイスの他のユーザーにこのネッ          | ットワークの使用を許可する | Ó |

⑤以上で、Wi-Fiに接続が完了し、以下のような「Chromebookへのログイン」画面が 表示されます。

| < | <b>家</b> る                              |        |
|---|-----------------------------------------|--------|
|   |                                         |        |
|   | Google                                  |        |
|   | 「Chromebook」へのログイン                      |        |
|   | 管理ドメイン: fukutau.ed.jp。詳細                |        |
|   | メールアドレスを入力してください                        | ed.ip  |
|   | メールアドレスを忘れた場合                           |        |
|   |                                         |        |
|   |                                         |        |
|   |                                         |        |
|   |                                         |        |
|   |                                         |        |
|   | ❶ Chromebookはfukutsu.ed.jp によって管理されています |        |
|   |                                         | JA 🕈 🗅 |

※「ネットワーク接続エラー」画面が表示された場合、パスワードの入力間違いの可能 性がありますので、ご家庭で使用中のWi-Fi設定内容を再度ご確認ください。